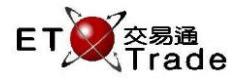

### 2.4.18 經紀號碼管理

ETTSS賦予系統管理員可以儲存經紀編號以有效管制客戶管理及平常的驗證。用戶可以隨時增加新的經紀號碼,現有的經紀號碼可以透過一鍵即時停用或啟用。ETTSS會記錄每一個經紀號碼狀態的最後更新日期及時間。

### 介面:

| 🔲 經紀號碼管 | 理        |                   |          |                   |          | J_OX     |
|---------|----------|-------------------|----------|-------------------|----------|----------|
| 新增      | 激活       |                   |          |                   | 經紀號碼     |          |
| ▲ 經紀號碼  | 創建人      | 創建時間              | 最後更新人    | 最後更新時間            | 狀態       |          |
| 0001    | ODCGRACE | 20140708 11:21:10 | IDD      | 20140730 14:35:17 | Active   | <b>_</b> |
| 0002    | WEAVE    | 20140707 15:52:33 | ODCIRENE | 20140730 15:39:52 | Active   |          |
| 0009    | ODCIRENE | 20140730 09:52:26 | ODCIRENE | 20140730 09:52:26 | Active   |          |
| 0012    | ODCIRENE | 20140730 09:52:15 | ODCIRENE | 20140730 09:52:15 | Active   |          |
| 0032    | IDD      | 20140730 14:50:24 | ODCIRENE | 20140730 15:49:34 | Inactive | =        |
| 0078    | ODCIRENE | 20140730 14:53:26 | ODCIRENE | 20140730 14:53:35 | Active   |          |
| 414     | YAN      | 20140726 11:18:03 | YAN      | 20140726 11:18:03 | Active   |          |
| 415     | YAN      | 20140726 11:18:38 | YAN      | 20140726 11:18:38 | Active   |          |
| 416     | YAN      | 20140726 11:24:41 | YAN      | 20140726 11:24:41 | Active   |          |
| 0416    | YAN      | 20140726 11:19:28 | YAN      | 20140726 11:19:28 | Active   |          |
| 0417    | YAN      | 20140726 11:19:36 | YAN      | 20140726 11:19:36 | Active   |          |
| 417     | YAN      | 20140726 11:25:25 | YAN      | 20140726 11:25:25 | Active   |          |
| 0541    | ODCIRENE | 20140730 09:51:47 | ODCIRENE | 20140730 09:51:47 | Active   | _        |
|         |          |                   |          |                   |          | · · ·    |

在經紀號碼管理介面,系統管理員可以進行新增、激活及停用經紀號碼功能。

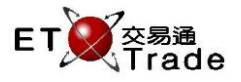

## 2.4.18.1 新增新的經紀號碼

### 步驟1:在經紀號碼管理介面按「新增」,

| 📕 經紀號碼管理 | ŧ        |                   |                                        |                   |          | U_ OX   |
|----------|----------|-------------------|----------------------------------------|-------------------|----------|---------|
| 新增       | 激活       |                   |                                        |                   | 經紀號碼     |         |
| ▲ 經紀號碼   | 創建人      | 創建時間              | 最後更新人                                  | 最後更新時間            | 狀態       |         |
| 0001     | ODCGRACE | 20140708 11:21:10 | IDD                                    | 20140730 14:35:17 | Active   | <b></b> |
| 0002     | WEAVE    | 20140707 15:52:33 | ODCIRENE                               | 20140730 15:39:52 | Active   |         |
| 0009     | ODCIRENE |                   | ODOIDENE                               | 09:52:26          | Active   |         |
| 0012     | ODCIRENE | 新項證記號第            | 10070010                               | 09:52:15          | Active   |         |
| 0032     | IDD      | 經紀號碼:             |                                        | 15:49:34          | Inactive | =       |
| 0078     | ODCIRENE |                   | 745397 III-23                          | 14:53:35          | Active   |         |
| 414      | YAN      |                   | 01111111111111111111111111111111111111 | 11:18:03          | Active   |         |
| 415      | YAN      |                   |                                        | 11:18:38          | Active   |         |
| 416      | YAN      | 20140720 11.24.41 | IAIN                                   | 20140720 11:24:41 | Active   |         |
| 0416     | YAN      | 20140726 11:19:28 | YAN                                    | 20140726 11:19:28 | Active   |         |
| 0417     | YAN      | 20140726 11:19:36 | YAN                                    | 20140726 11:19:36 | Active   |         |
| 417      | YAN      | 20140726 11:25:25 | YAN                                    | 20140726 11:25:25 | Active   |         |
| 0541     | ODCIRENE | 20140730 09:51:47 | ODCIRENE                               | 20140730 09:51:47 | Active   | -       |

### 步驟2:輸入4位數目字的經紀號碼,

| 新増經紀號碼 | 20.4778-08.02.0 | ×  |
|--------|-----------------|----|
| 經紀號碼:  | 4321            |    |
|        | 確認              | 取消 |
|        |                 |    |

### 步驟3:按「確認」後,被激活的經紀號碼會新增至ETTSS。

| 🔹 經紀號碼管 | 理        |                   |          |                   |          | J_ O×    |
|---------|----------|-------------------|----------|-------------------|----------|----------|
| 新增      | 激活       |                   |          |                   | 經紀號碼     |          |
| ▼ 經紀號碼  | 創建人      | 創建時間              | 最後更新人    | 最後更新時間            | 狀態       |          |
| 4321    | ETNET03  | 20140808 16:56:52 | ETNET03  | 20140808 16:57:13 | Inactive | <b>^</b> |
| 1234    | ETTADMIN | 20140702 10:39:53 | ODCIRENE | 20140708 12:32:36 | Active   |          |
| 1111    | WEAVE    | 20140707 15:53:30 | ODCIRENE | 20140708 15:52:28 | Active   |          |
| 0995    | ODCGRACE | 20140708 11:20:44 | ODCIRENE | 20140708 15:52:34 | Active   |          |
| 0541    | ODCIRENE | 20140730 09:51:47 | ODCIRENE | 20140730 09:51:47 | Active   |          |
| 0417    | YAN      | 20140726 11:19:36 | YAN      | 20140726 11:19:36 | Active   |          |
| 417     | YAN      | 20140726 11:25:25 | YAN      | 20140726 11:25:25 | Active   | =        |
| 416     | YAN      | 20140726 11:24:41 | YAN      | 20140726 11:24:41 | Active   |          |
| 0416    | YAN      | 20140726 11:19:28 | YAN      | 20140726 11:19:28 | Active   |          |
| 415     | YAN      | 20140726 11:18:38 | YAN      | 20140726 11:18:38 | Active   |          |
| 414     | YAN      | 20140726 11:18:03 | YAN      | 20140726 11:18:03 | Active   | -        |
| 0078    | ODCIRENE | 20140730 14:53:26 | ODCIRENE | 20140730 14:53:35 | Active   |          |
| 0032    | IDD      | 20140730 14:50:24 | ODCIRENE | 20140730 15:49:34 | Inactive | -        |

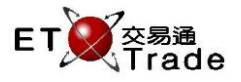

# 2.4.18.2 禁用經紀號碼

#### 步驟1:在經紀號碼管理介面選取一個已激活的經紀號碼,

| 📃 經紀號碼管理 |          |                   |          |                   | to _ 0   | J× |
|----------|----------|-------------------|----------|-------------------|----------|----|
| 新增       | 禁用       |                   |          |                   | 經紀號碼     |    |
| ▼ 經紀號碼   | 創建人      | 創建時間              | 最後更新人    | 最後更新時間            | 狀態       |    |
| 9986     | ODCLILY  | 20140723 15:53:36 | ODCLILY  | 20140723 15:53:36 | Active   |    |
| 9985     | SYSTEM   | 20140627 09:51:10 | SYSTEM   | 20140627 09:51:10 | Active   |    |
| 9984     | SYSTEM   | 20140627 09:51:10 | SYSTEM   | 20140627 09:51:10 | Active   |    |
| 9955     | WEAVE    | 20140707 14:57:47 | WEAVE    | 20140707 14:57:47 | Active   |    |
| 4321     | ETNET03  | 20140808 16:56:52 | ETNET03  | 20140808 16:57:13 | Inactive |    |
| 1234     | ETTADMIN | 20140702 10:39:53 | ODCIRENE | 20140708 12:32:36 | Active   | =  |
| 1111     | WEAVE    | 20140707 15:53:30 | ODCIRENE | 20140708 15:52:28 | Active   |    |
| 0995     | ODCGRACE | 20140708 11:20:44 | ODCIRENE | 20140708 15:52:34 | Active   |    |
| 0541     | ODCIRENE | 20140730 09:51:47 | ODCIRENE | 20140730 09:51:47 | Active   |    |
| 0417     | YAN      | 20140726 11:19:36 | YAN      | 20140726 11:19:36 | Active   |    |
| 417      | YAN      | 20140726 11:25:25 | YAN      | 20140726 11:25:25 | Active   |    |
| 416      | YAN      | 20140726 11:24:41 | YAN      | 20140726 11:24:41 | Active   |    |
| 0416     | YAN      | 20140726 11:19:28 | YAN      | 20140726 11:19:28 | Active   |    |
| 415      | YAN      | 20140726 11:18:38 | YAN      | 20140726 11:18:38 | Active   |    |

### 步驟2:在經紀號碼管理介面點擊「禁用」鍵,然後一個警告的提示視窗會彈出讓系統管理員確認,

| 📕 經紀號碼管 | 理        |                   |           |                   |          | D_ OX    |
|---------|----------|-------------------|-----------|-------------------|----------|----------|
| 新增      | 禁用       |                   |           |                   | 經紀號碼     |          |
| ▼ 經紀號碼  | 創建人      | 創建時間              | 最後更新人     | 最後更新時間            | 狀態       |          |
| 9986    | ODCLILY  | 20140723 15:53:36 | ODCLILY   | 20140723 15:53:36 | Active   | <b>_</b> |
| 9985    | SYSTEM   | 20140627 09:51:10 | SYSTEM    | 20140627 09:51:10 | Active   |          |
| 9984    | SYSTEM   | 20140627 09:51:10 | SYSTEM    | 20140627 09:51:10 | Active   |          |
| 9955    | WEAVE    | 2014 禁用經紀號碼       | 1000      | 40707 14:57:47    | Active   |          |
| 4321    | ETNET03  | 2014              |           | 40808 16:57:13    | Inactive |          |
| 1234    | ETTADMIN | 2014 ? 你確認        | 忍要禁用9986? | 40708 12:32:36    | Active   | =        |
| 1111    | WEAVE    | 2014              |           | 40708 15:52:28    | Active   |          |
| 0995    | ODCGRACE | 2014              |           | 40708 15:52:34    | Active   |          |
| 0541    | ODCIRENE | 20140730 09:51:47 | ODCIRENE  | 20140730 09:51:47 | Active   |          |
| 0417    | YAN      | 20140726 11:19:36 | YAN       | 20140726 11:19:36 | Active   | -        |
| 417     | YAN      | 20140726 11:25:25 | YAN       | 20140726 11:25:25 | Active   |          |
| 416     | YAN      | 20140726 11:24:41 | YAN       | 20140726 11:24:41 | Active   |          |
| 0416    | YAN      | 20140726 11:19:28 | YAN       | 20140726 11:19:28 | Active   |          |
| 415     | YAN      | 20140726 11:18:38 | YAN       | 20140726 11:18:38 | Active   | <b>•</b> |

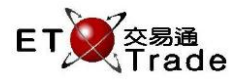

步驟3:點擊「是(Y)」確認禁用。

| 📕 經紀號碼管 | 管理       |                   |          |                   |          | D_ OX    |
|---------|----------|-------------------|----------|-------------------|----------|----------|
| 新增      | 禁用       |                   |          |                   | 經紀號碼     |          |
| ▼經紀號碼   | 創建人      | 創建時間              | 最後更新人    | 最後更新時間            | 狀態       |          |
| 9986    | ODCLILY  | 20140723 15:53:36 | ETNET03  | 20140812 17:09:38 | Inactive | <b>^</b> |
| 9985    | SYSTEM   | 20140627 09:51:10 | SYSTEM   | 20140627 09:51:10 | Active   |          |
| 9984    | SYSTEM   | 20140627 09:51:10 | SYSTEM   | 20140627 09:51:10 | Active   |          |
| 9955    | WEAVE    | 2014 訊息           | 1000     | 40707 14:57:47    | Active   |          |
| 4321    | ETNET03  | 2014              |          | 40808 16:57:13    | Inactive |          |
| 1234    | ETTADMIN | 2014 (1) 禁用綴      | 紀號碼成功    | 40708 12:32:36    | Active   | =        |
| 1111    | WEAVE    | 2014              | 確定       | 40708 15:52:28    | Active   |          |
| 0995    | ODCGRACE | 2014              | DEAL     | 40708 15:52:34    | Active   |          |
| 0541    | ODCIRENE | 20140730 09:51:47 | ODCIRENE | 20140730 09:51:47 | Active   |          |
| 0417    | YAN      | 20140726 11:19:36 | YAN      | 20140726 11:19:36 | Active   | -        |
| 417     | YAN      | 20140726 11:25:25 | YAN      | 20140726 11:25:25 | Active   |          |
| 416     | YAN      | 20140726 11:24:41 | YAN      | 20140726 11:24:41 | Active   |          |
| 0416    | YAN      | 20140726 11:19:28 | YAN      | 20140726 11:19:28 | Active   |          |
| 415     | YAN      | 20140726 11:18:38 | YAN      | 20140726 11:18:38 | Active   | <b>_</b> |

確認後,由於經紀號碼已被禁用,該經紀號碼亦不能使用於客戶管理。如有用戶正與該經紀號碼連繫,在 設定禁用的過程中,ETTSS將會彈出一個警告視窗作提示。

| 📕 經紀號碼管 | 理        |                   |            |                   |          | D_ OX    |
|---------|----------|-------------------|------------|-------------------|----------|----------|
| 新增      | 禁用       |                   |            |                   | 經紀號碼     |          |
| ▼ 經紀號碼  | 創建人      | 創建時間              | 最後更新人      | 最後更新時間            | 狀態       |          |
| 9985    | SYSTEM   | 20140627 09:51:10 | SYSTEM     | 20140627 09:51:10 | Active   | <b>^</b> |
| 9984    | SYSTEM   | 20140627 09:51:10 | SYSTEM     | 20140627 09:51:10 | Active   |          |
| 9955    | WEAVE    | 20140707 14:57:47 | WEAVE      | 20140707 14:57:47 | Active   |          |
| 4321    | ETNET03  | 2014 訊息           |            | × 40808 16:57:13  | Inactive |          |
| 1234    | ETTADMIN | 2014              |            | 40708 12:32:36    | Active   |          |
| 1111    | WEAVE    | 2014 (1) 經紀號      | 調已被使用,不能禁用 | 40708 15:52:28    | Active   | =        |
| 0995    | ODCGRACE | 2014              | 確定         | 40708 15:52:34    | Active   |          |
| 0541    | ODCIRENE | 2014              | ME ML      | 40730 09:51:47    | Active   |          |
| 0417    | YAN      | 20140726 11:19:36 | YAN        | 20140726 11:19:36 | Active   |          |
| 417     | YAN      | 20140726 11:25:25 | YAN        | 20140726 11:25:25 | Active   |          |
| 416     | YAN      | 20140726 11:24:41 | YAN        | 20140726 11:24:41 | Active   |          |
| 0416    | YAN      | 20140726 11:19:28 | YAN        | 20140726 11:19:28 | Active   |          |
| 415     | YAN      | 20140726 11:18:38 | YAN        | 20140726 11:18:38 | Active   |          |
| 414     | YAN      | 20140726 11:18:03 | YAN        | 20140726 11:18:03 | Active   | <b>.</b> |

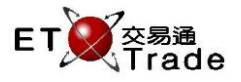

# 2.4.18.3 激活經紀號碼

#### 步驟1:在經紀號碼管理介面選取一個已禁用的經紀號碼,

| 📃 經紀號碼管理 |          |                   |          |                   | 0 _0     | X.  |
|----------|----------|-------------------|----------|-------------------|----------|-----|
| 新增       | 激活       |                   |          |                   | 涇紀號碼     |     |
| ▼ 經紀號碼   | 創建人      | 創建時間              | 最後更新人    | 最後更新時間            | 狀態       |     |
| 4321     | ETNET03  | 20140808 16:56:52 | ETNET03  | 20140808 16:57:13 | Inactive |     |
| 1234     | ETTADMIN | 20140702 10:39:53 | ODCIRENE | 20140708 12:32:36 | Active   |     |
| 1111     | WEAVE    | 20140707 15:53:30 | ODCIRENE | 20140708 15:52:28 | Active   |     |
| 0995     | ODCGRACE | 20140708 11:20:44 | ODCIRENE | 20140708 15:52:34 | Active   |     |
| 0541     | ODCIRENE | 20140730 09:51:47 | ODCIRENE | 20140730 09:51:47 | Active   |     |
| 0417     | YAN      | 20140726 11:19:36 | YAN      | 20140726 11:19:36 | Active   |     |
| 417      | YAN      | 20140726 11:25:25 | YAN      | 20140726 11:25:25 | Active   |     |
| 416      | YAN      | 20140726 11:24:41 | YAN      | 20140726 11:24:41 | Active   | =   |
| 0416     | YAN      | 20140726 11:19:28 | YAN      | 20140726 11:19:28 | Active   |     |
| 415      | YAN      | 20140726 11:18:38 | YAN      | 20140726 11:18:38 | Active   |     |
| 414      | YAN      | 20140726 11:18:03 | YAN      | 20140726 11:18:03 | Active   |     |
| 0078     | ODCIRENE | 20140730 14:53:26 | ODCIRENE | 20140730 14:53:35 | Active   |     |
| 0032     | IDD      | 20140730 14:50:24 | ODCIRENE | 20140730 15:49:34 | Inactive |     |
| 0012     | ODCIRENE | 20140730 09:52:15 | ODCIRENE | 20140730 09:52:15 | Active   | ▼ : |

### 步驟2:在經紀號碼管理介面點擊「激活」鍵,然後一個警告的提示視窗會彈出讓系統管理員確認,

| 📕 經紀號碼管 | 理        |                   |           |                   |          | D_ OX    |
|---------|----------|-------------------|-----------|-------------------|----------|----------|
| 新增      | 激活       |                   |           |                   | 經紀號碼     |          |
| ▼ 經紀號碼  | 創建人      | 創建時間              | 最後更新人     | 最後更新時間            | 狀態       |          |
| 4321    | ETNET03  | 20140808 16:56:52 | ETNET03   | 20140808 16:57:13 | Inactive | <b>_</b> |
| 1234    | ETTADMIN | 20140702 10:39:53 | ODCIRENE  | 20140708 12:32:36 | Active   |          |
| 1111    | WEAVE    | 20140707 15:53:30 | ODCIRENE  | 20140708 15:52:28 | Active   |          |
| 0995    | ODCGRACE | 2014 激活經紀號碼       | 100.00010 | 40708 15:52:34    | Active   |          |
| 0541    | ODCIRENE | 2014              |           | 40730 09:51:47    | Active   |          |
| 0417    | YAN      | 2014 ? 你確         | 認要激活4321? | 40726 11:19:36    | Active   |          |
| 417     | YAN      | 2014              |           | 40726 11:25:25    | Active   |          |
| 416     | YAN      | 2014              |           | 40726 11:24:41    | Active   | =        |
| 0416    | YAN      | 20140725 11:19:28 | YAN       | 20140726 11:19:28 | Active   |          |
| 415     | YAN      | 20140726 11:18:38 | YAN       | 20140726 11:18:38 | Active   |          |
| 414     | YAN      | 20140726 11:18:03 | YAN       | 20140726 11:18:03 | Active   |          |
| 0078    | ODCIRENE | 20140730 14:53:26 | ODCIRENE  | 20140730 14:53:35 | Active   |          |
| 0032    | IDD      | 20140730 14:50:24 | ODCIRENE  | 20140730 15:49:34 | Inactive |          |
| 0012    | ODCIRENE | 20140730 09:52:15 | ODCIRENE  | 20140730 09:52:15 | Active   | -        |

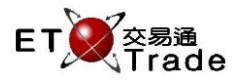

# 步驟3:點擊「是(Y)」確認激活。

| 📃 經紀號碼管 | 理        |                   |          |                   |          | D_ OX    |
|---------|----------|-------------------|----------|-------------------|----------|----------|
| 新增      | 激活       |                   |          |                   | 經紀號碼     |          |
| ▼ 經紀號碼  | 創建人      | 創建時間              | 最後更新人    | 最後更新時間            | 狀態       |          |
| 9955    | WEAVE    | 20140707 14:57:47 | WEAVE    | 20140707 14:57:47 | Active   | <b>^</b> |
| 4321    | ETNET03  | 20140808 16:56:52 | ETNET03  | 20140812 17:22:50 | Active   |          |
| 1234    | ETTADMIN | 20140702 10:39:53 | ODCIRENE | 20140708 12:32:36 | Active   |          |
| 1111    | WEAVE    | 2014 訊息           | 1002011  | 40708 15:52:28    | Active   |          |
| 0995    | ODCGRACE | 2014              |          | 40708 15:52:34    | Active   |          |
| 0541    | ODCIRENE | 2014 🕛 激活         | 經紀號碼成功   | 40730 09:51:47    | Active   |          |
| 0417    | YAN      | 2014              | 確定       | 40726 11:19:36    | Active   | =        |
| 417     | YAN      | 2014              |          | 40726 11:25:25    | Active   |          |
| 416     | YAN      | 20140726 11:24:41 | YAN      | 20140726 11:24:41 | Active   |          |
| 0416    | YAN      | 20140726 11:19:28 | YAN      | 20140726 11:19:28 | Active   |          |
| 415     | YAN      | 20140726 11:18:38 | YAN      | 20140726 11:18:38 | Active   |          |
| 414     | YAN      | 20140726 11:18:03 | YAN      | 20140726 11:18:03 | Active   |          |
| 0078    | ODCIRENE | 20140730 14:53:26 | ODCIRENE | 20140730 14:53:35 | Active   |          |
| 0032    | IDD      | 20140730 14:50:24 | ODCIRENE | 20140730 15:49:34 | Inactive | <b>•</b> |

確認後,經紀號碼會被重新激活。該經紀號碼會被使用於客戶管理及重用驗證。